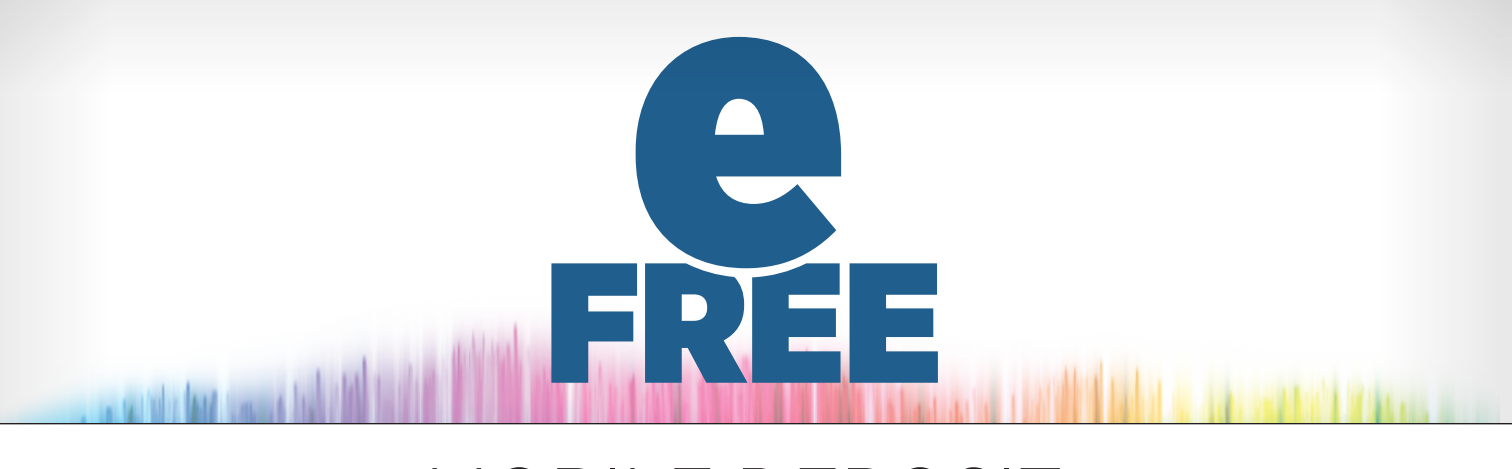

## MOBILE DEPOSIT Deposit Checks On The Go-FREE!

## HOW TO

- » Once you've downloaded the BHFCU Mobile App, log in.
- » Select Deposits from the menu bar and choose Make New Deposit.
- » Select the account where you'd like the funds deposited, enter the amount of the check you are depositing, and click Continue.
- » Take a picture of the front and back of your check using the camera button on the front of your screen.
- » Verify the deposit details on a confirmation screen, and if everything is correct, confirm the deposit.
- » Select View Deposit History to check the status of your deposits, or ensure your deposit has been completed by checking your transaction history.

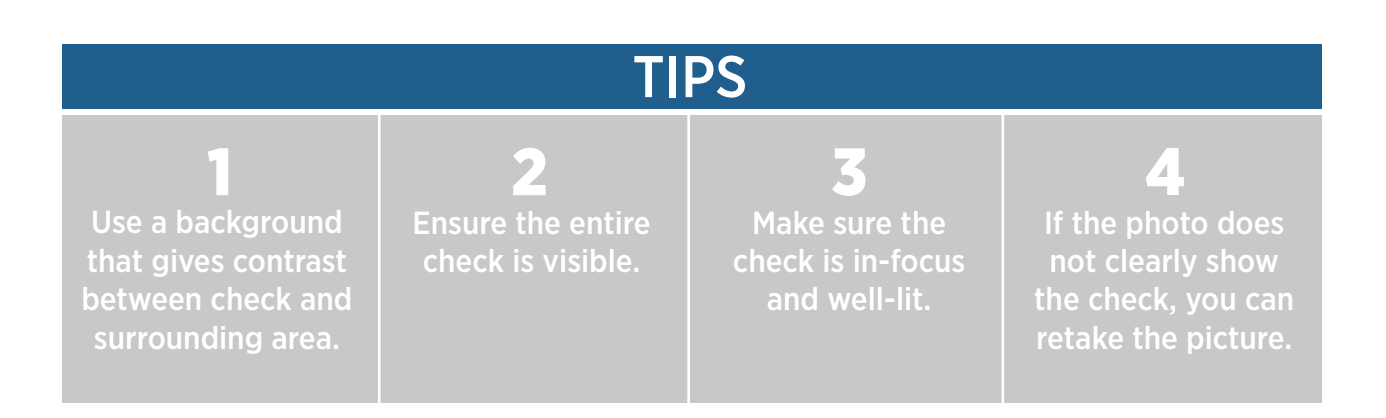